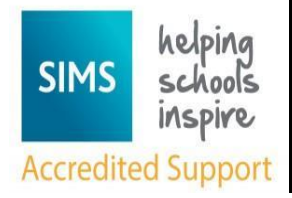

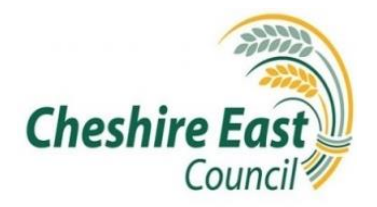

## How to Import a Census Fileset

To import the fileset:

- 1. Download Fileset from the website
- 2. Locate the zipped folder that you want to unzip (extract) files or folders from (check Downloads if you can't find it).
- 3. Do one of the following:
  - a. To unzip a single file or folder, open the zipped folder, then drag the file or folder from the zipped folder to a new location.
  - b. To unzip all the contents of the zipped folder, press and hold (or right-click) the folder, select **Extract All**, and then follow the instructions.
- 4. Save the attached files to S:\SIMS\ManifestFiles
- 5. In SIMS select Tools | Setups | Import Fileset
- 6. Click on the folder button on the right of the Choose Fileset box
- 7. In the browser navigate to S:\SIMS\ManifestFiles
- 8. Select file the most recent fileset and click Open
- 9. Wait for the file to finish validating then click the Import Fileset button
- 10. Once the fileset has finished importing a window will appear to say that it has imported, click the OK button
- 11. Close and re-open SIMS to complete the fileset import.